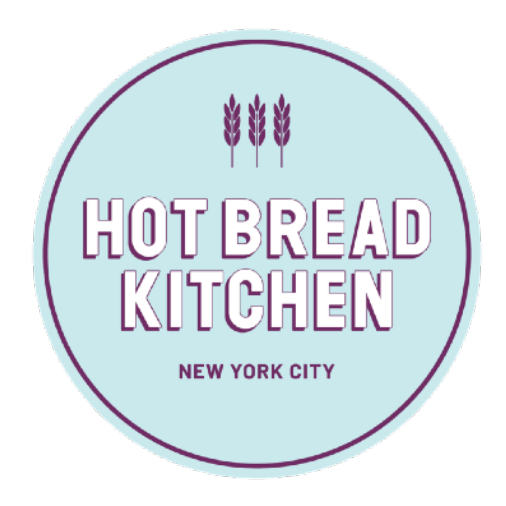

# HOT BREAD KITCHEN'S GUIDE FOR CERTIFYING WEEKLY UNEMPLOYMENT CLAIMS

# Important

- Once you have been verified to received Unemployment Insurance (UI) benefits, you will have to claim those benefits on a weekly basis until you return to work.
- If you are actively looking for work, keep a journal of the places and dates where you applied or interviewed.

### Step 1: Go to New York State Department of Labor Website

-Go to <u>https://www.labor.ny.gov/</u>, click on "Unemployment Insurance" and select "Claim Weekly Benefits"

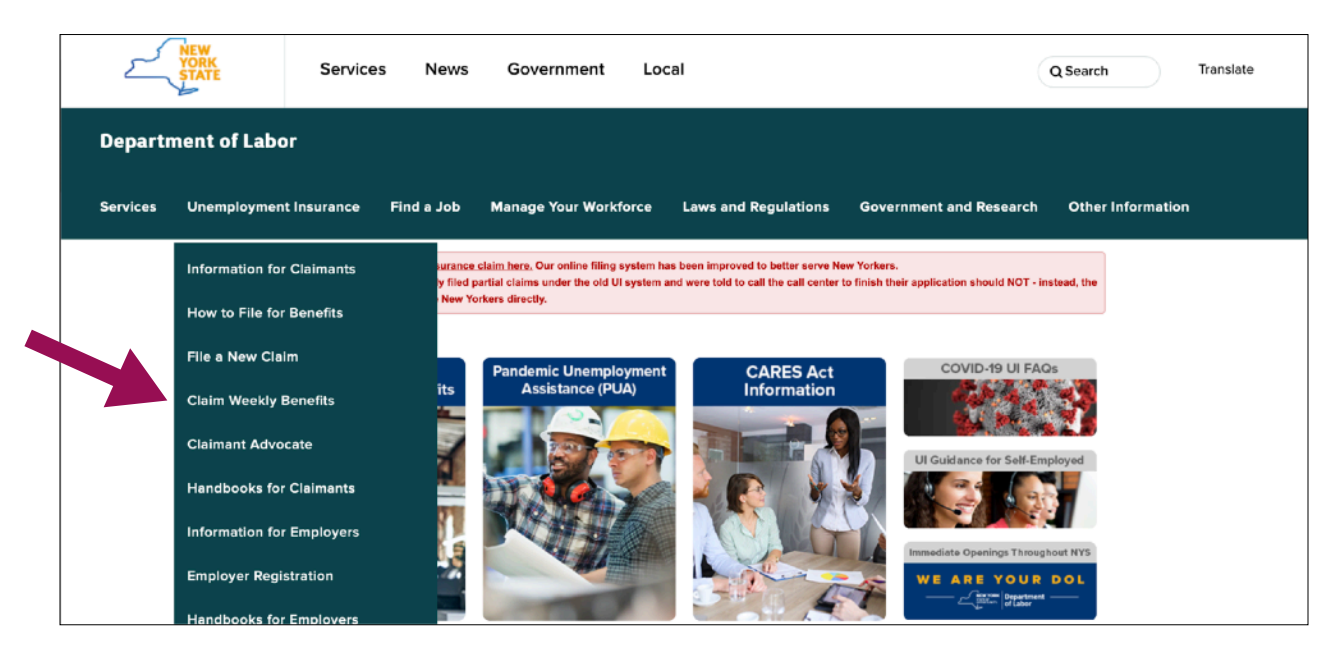

## Step 2: Sign in using your <u>NY.gov</u> ID

-This is the same ID you used when you first applied for UI benefits.

| Onlin<br>Phi<br>Hy<br>lat<br>A<br>A<br>Mi<br>Ar<br>Dr<br>Dr<br>Hy<br>Lat<br>Lat<br>A<br>A<br>Mi<br>Ar<br>Dr<br>Hy<br>Lat<br>A<br>A<br>Mi<br>Ar<br>Dr<br>Hy<br>Lat<br>Ar<br>Dr<br>Hy<br>Lat<br>Ar<br>Dr<br>Hy<br>Lat<br>Ar<br>Dr<br>Hy<br>Lat<br>Ar<br>Dr<br>Hy<br>Lat<br>Ar<br>Hy<br>Lat<br>Ar<br>Hy<br>Lat<br>Hy<br>Lat<br>Hy<br>La | ine Services For Individuals                                                                                                    | ion about how the CARES Act may affect UI benefits.                                                                                                    |                                 |   |
|----------------------------------------------------------------------------------------------------|----------------------------------------------------------------------------------------------------|----------------------------------------------------------------------------------------------------|---------------------------------|---|
| Pin     Pin     P                                                                                                    | Please see the CARES Act web page [] for informat                                                                                                    | tion about how the CARES Act may affect UI benefits.                                                                                                    |                                 |   |
| 0 Se<br>the<br>Th                                                                                                    | If you are filing a new unemployment insurance dal<br>last name.<br>A - F file on Monday   G - N file on Tuesday   O - Z filk<br>Missed your day? File on Thurs-Fri-Sat<br>Any claim you life will be backdated to the date you<br>benefits due.                                                                                                    | m, the day you should apply is based on the first letter<br>e on Wednesday<br>became unemployed. If you are eligible, you will be pr                                                                                                    | r of your                       |   |
|                                                                                                    | See the NY Hire Now website [2] if you're looking for<br>throughout New York State.<br>The NYS Department of Labor is hiringt [2] Read abo                                                                                                    | r a job. There are immediate openings in key industrie:<br>out our current job openings.                                                                                                    | •                               |   |
|                                                                                                    | NY.gov ID     Init page is for NY gov (Ds on).     Sign In     Sign In | your NY.gov ID to sign in to your online accourd<br>Department of Labor or create a new account in<br>ov ID box to the left.<br>are a business user, po to <u>Employar Online Services sign</u><br>DRTANT: Please do NOT use the "BACK" butto<br>browser when using Online Services.<br>With an online account, you can<br>If you already have an NY.gov ID<br>If you do not have an NY.gov ID<br>Still need help?<br>Important Reminders | nt with<br>n the<br>Lia<br>n on | A |

## Step 3: Your Account Home Page

-After you log in, you will automatically go to your Account Home Page called "My Online Services" -Scroll down to "Unemployment Insurance" section and click "Unemployment Services"

| Department of La                                | bor 🛛 Messages 🕞 Sign Out                                                                                                    | (§ Traducir                                                                                                    |
|-------------------------------------------------|----------------------------------------------------------------------------------------------------|----------------------------------------------------------------------------------------------------|
| Home > My Online Services<br>My Online Services |                                                                                                    |                                                                                                    |
|                                                 | Filing a new Unemployment Insurance claim? The day you should file is bas<br>Monday. Last names starting with G - N, file on Tuesday. Last names starting<br>Friday or Saturday. Filing later in the week will not delay your payments or a<br>In which they are filed                       | ed on the first letter of your last name. Last names starting with A - F, file on<br>with O - Z, file on Wednesday, if you missed your filing day, file on Thursday,<br>iffect the date of your claim; all claims are effective on the Monday of the week |
|                                                 | Messages 🗸 🗸                                                                                                    | Online Forms                                                                                                    |
|                                                 | A system error has occurred. Please go to your inbox to view your messages.                                                                                                    | NYS Labor Department Forms Available for Filing include:<br>• Unemployment Insurance Forms                                                                                                    |
|                                                 | Go to My inbox                                                                                                    | Labor Standards Points     15-day Child Performer Permit Application     Go To My Online Forms                                                                                                    |
|                                                 |                                                                                                    |                                                                                                    |
|                                                 | Most Recer                                                                                                    | it Postings v                                                                                                    |
|                                                 | A Previewing jobs has been temporarily disabled. Please visit JobZone to vi                                                                                                    | ew jobs                                                                                                    |
|                                                 |                                                                                                    |                                                                                                    |
|                                                 | Work Search Requirements                                                                                                    |                                                                                                    |
|                                                 | Resources for Families                                                                                                    |                                                                                                    |
|                                                 | JobZone 🗸                                                                                                    | Unemployment Insurance 🗸 🗸                                                                                                    |
|                                                 | Manage your career, organize your job search, and plan for the future with<br>JobZone.<br>• Online tools to explore accupations<br>• Create or upload resumes<br>• Search for jobs using keywords or our SMART resume based matching<br>Choose the JobZone button to get started!<br>JobZone | Services  File a Claim Claim Weekly Benefitis Claim Weekly Benefitis View / Payment History Direct Deposit View / Print 1099-Gs Change Tax Withholding Unemployment Services                                                                              |
|                                                 |                                                                                                    | Tools Work Search Record                                                                                                    |

#### Step 4: Your Unemployment Insurance Benefits Homepage

-Click "Claim Weekly Benefits"

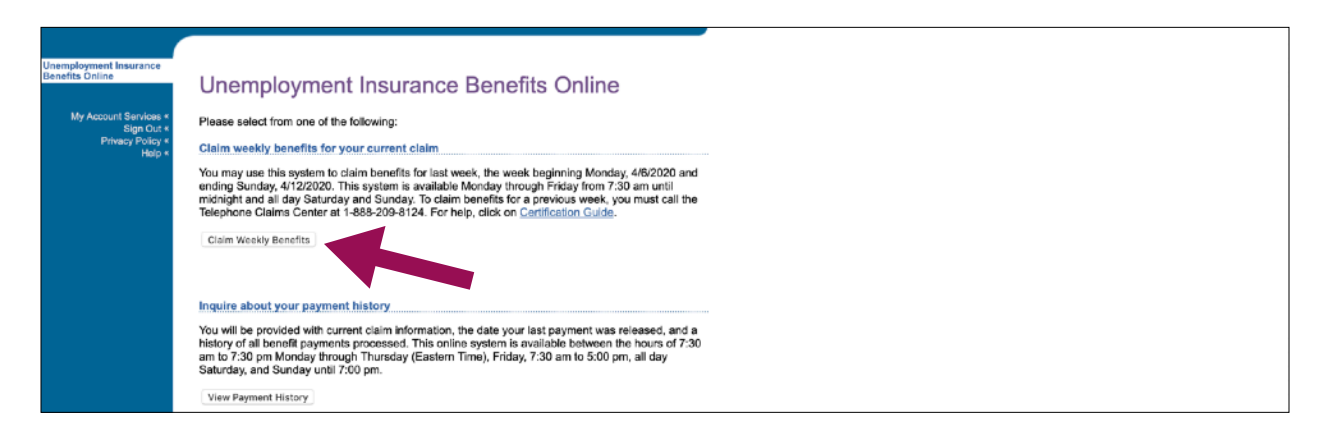

#### **Step 5: Review Benefit Payments**

-Review the information about your benefits payments and click "Continue"

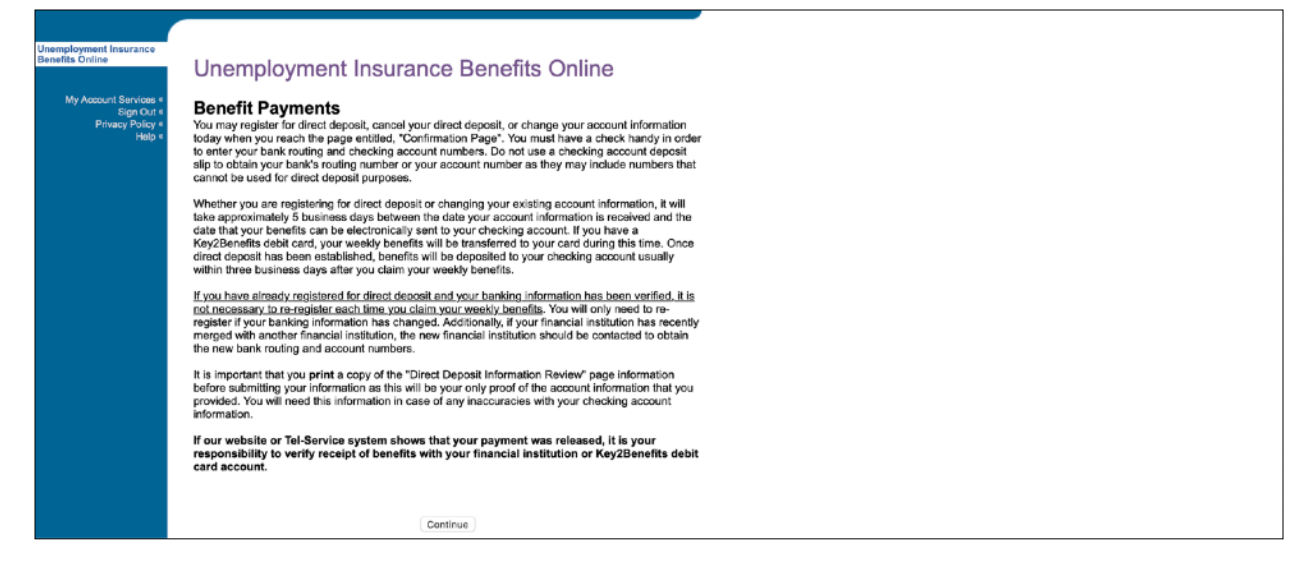

## **Step 6: Claim Weekly Benefits**

-Click "Certify Benefits"

| Dep               | partment of Labor                                                                    | My Account Services                                           | Privacy Policy                    | Help              | Sign Out                                           |
|-------------------|--------------------------------------------------------------------------------------|---------------------------------------------------------------|-----------------------------------|-------------------|----------------------------------------------------|
|                   |                                                                                      |                                                               |                                   |                   |                                                    |
| Clai              | im Weekly Benefits                                                                   |                                                               |                                   |                   |                                                    |
| lf your<br>Addre  | mailing address or telephone number<br>ss/Telephone Number' below.                   | has changed since you last c                                  | laimed your weekly benefit        | s, please provid  | de this information by selecting 'Change           |
| Contin            | ue to claim benefits                                                                 |                                                               |                                   |                   |                                                    |
| Update            | e your address/telephone number                                                      |                                                               |                                   |                   |                                                    |
| Char              | nge Address/Telephone Number                                                         |                                                               |                                   |                   |                                                    |
| 9 Thin            | gs You Must Do When Filing for Unem                                                  | ployment Insurance                                            |                                   |                   |                                                    |
| 1. Rep            | ort each day you work. You must repo                                                 | rt any day you work when you                                  | u claim your weekly UI bene       | fits. This includ | des part-time, temporary or unpaid jobs.           |
| 2. Be a<br>delays | accurate. Carefully read all letters the I<br>s in UI payments.                      | Department of Labor sends to                                  | you. Follow the instruction       | s and return all  | forms as soon as possible. This will help prevent  |
| 3. Be a           | available to work. You must be able to                                               | take a job right away. Every v                                | week, you must verify that y      | ou were ready,    | willing, and able to work.                         |
| 4. Loo            | <b>k for work.</b> You must search for work e                                        | ach week and keep a written                                   | record of every employer          | ou contact. Vie   | ew required weekly work search activities.         |
| 5. Mak<br>You ma  | <b>ke a work search plan.</b> Contact a New<br>ay also call 1-800-447-3992. Choose y | York State Career Center to g<br>our language and pick option | get help planning your work<br>3. | search. Go to     | www.labor.ny.gov to find the location nearest you. |
| You ma            | ay also call 1-800-447-3992. Choose y                                                | our language and pick option                                  | 3.                                |                   |                                                    |

## Step 7: Fill out Weekly Claims Questionnaire

-Answer all the questions (see suggested answers below) and click "Continue"

| Department of Labor                                                                                                    | My Account Services                                                                              | Privacy Policy                                                                                   | Help                                               | Sign Out                                                                                                    |
|----------------------------------------------------------------------------------------------------|--------------------------------------------------------------------------------------------------|--------------------------------------------------------------------------------------------------|----------------------------------------------------|----------------------------------------------------------------------------------------------------|
|                                                                                                    |                                                                                                  |                                                                                                  |                                                    |                                                                                                    |
| Work and Earning Statu                                                                                                    | IS                                                                                               |                                                                                                  |                                                    |                                                                                                    |
| Complete the information below. When you                                                                                                    | have finished, select 'Continu                                                                   | ue'.                                                                                             |                                                    |                                                                                                    |
| Click on any underlined term or phrase for<br>required to read the Claimant Handbook.                                                                                                    | more information. You will be                                                                    | able to return to this scree                                                                     | en. Please note that                               | t this information is only a guide, and you are                                                                                                    |
| <ol> <li>During the week ending 4/12/2020, did ye<br/>Yes No</li> <li>How many days did you work, including so</li> <li>How many days did you work, including so</li> <li>A constraint of the solution of the solution of the solu</li></ol> | ou refuse any job offer or refe<br>self-employment, during the v<br>oyment, did you earn more th | vral?<br>veek ending 4/12/2020?<br>nan \$504?                                                    |                                                    | If you worked during the week,<br>please indicate how many<br>hours you worked and if your<br>earnings were over \$504.<br>(Your benefits may be reduced<br>if you worked during the week). |
| 0 \$                                                                                                    |                                                                                                  |                                                                                                  |                                                    |                                                                                                    |
| 4. How many days were you owed vacation                                                                                                    | n pay or did you receive vacat                                                                   | tion pay?                                                                                        |                                                    |                                                                                                    |
| 5. How many days were you owed holiday<br>0<br>6. Have you returned to work?<br>Yes: No<br>Continue                                                                                                    | pay or did you receive holida<br>Select "<br>unemple<br>select "<br>hired an                     | No" to continue clain<br>byment benefits next<br>fes" if you have beer<br>Id can no longer clain | ning<br>week. Only<br>n permanently<br>n benefits. |                                                                                                    |

## Step 8: Review Your Responses

-Review your responses and click "Certify Claim"

-If you need to change any of your responses, click "Edit" in the relevant section

#### **Step 9: Confirmation**

-Review information, print if desired, and click "Exit"

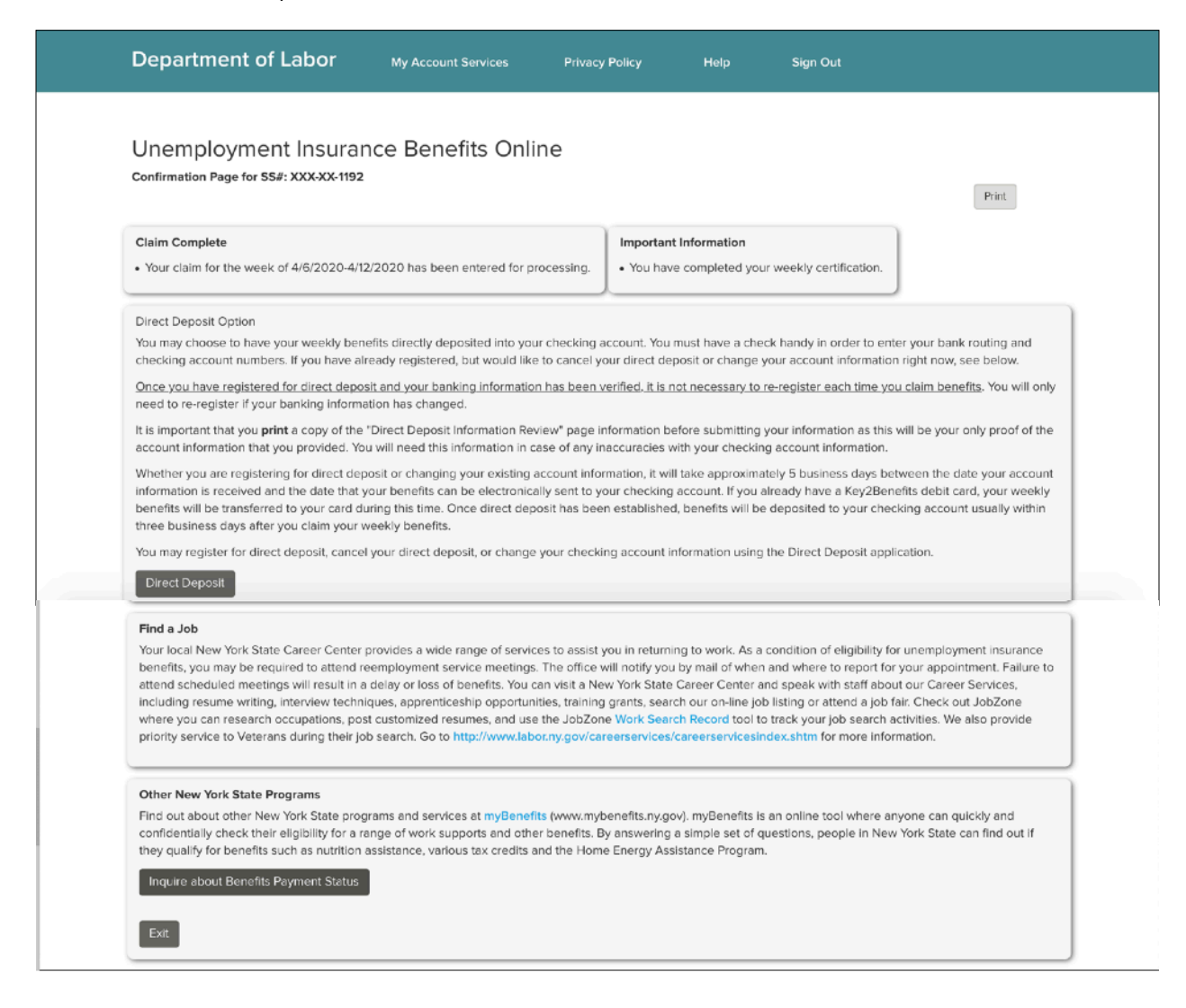